# Clave 8+ Instruction Manual Serial numbers starting with 'Y' (3<sup>rd</sup> Gen) **Steam Sterilizer**

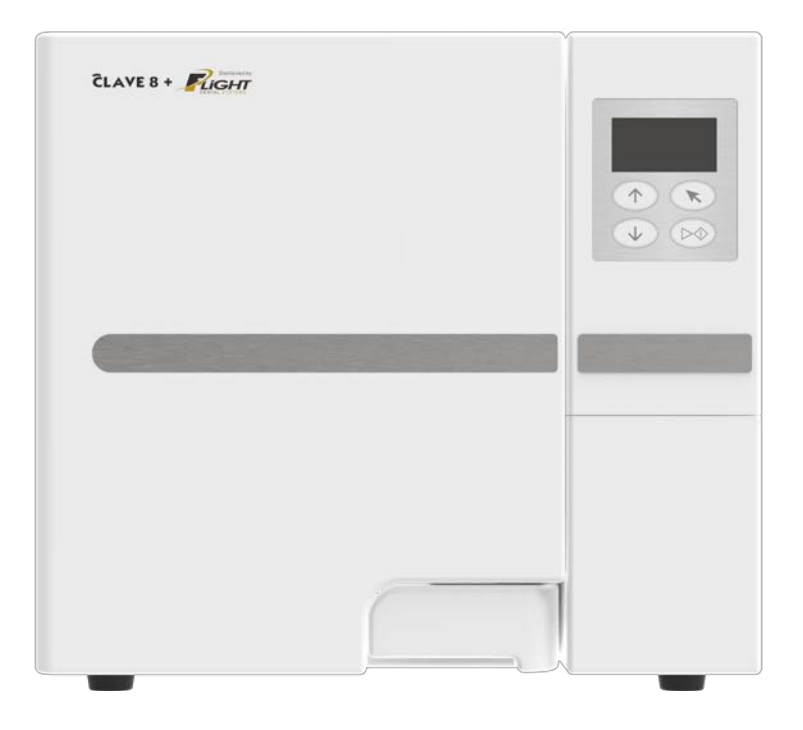

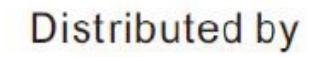

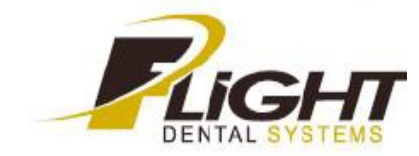

Thank you for choosing our steam sterilizer.

Prior to operating this device, please read the instruction manual carefully and follow all installation instructions.

#### **Regular maintenance:**

If this symbol appears on the screen when the device is powered on or if it shows E88 on the sterilization report, please contact your dealer or local service company for a maintenance service. This device requires regular maintenance. A symbol or error code E88 will be displayed after 1 year of use or after a 1000 cycles, whichever comes first. This is programmed into the maintenance screen.

The Clave 8+ is the same as a Clave8 except it has a built in compressor that speeds up the drying process. It also has a bacteria filter that requires replacement approximately every 6 - 12 months or 1000 cycles.

#### \*\*USE ONLY DISTILLED WATER IN THIS DEVICE\*\*

Do not re-use the used water from this machine.

#### Power on the unit with the door open.

This will allow the unit to get an initial zero pressure reading. The machine will not start a cycle and only beep (3 times) when the start button is pressed if it has a non-zero pressure reading on powering up.

#### **General Safety Instructions:**

-Make sure that all the installation conditions are fully complied with.

-Ensure that the supply voltage agrees with the supply voltage specified on the rating plate of the sterilizer.

- -This appliance must be grounded. Connect only to a properly grounded outlet.
- -Do not cover or block any openings on this appliance.
- -Use this appliance only for its intended use a described in this manual.
- -Do not exceed the maximum weight limit of the loads specified in this manual.

-Do not operate this appliance if it has a damaged power cord or plug or if it is not working properly or if it has been damaged or dropped.

-Never put flammables or explosives products into the sterilizer.

-The sterilizer may not be operated in areas in which gas or any other explosive volatile substance is present.

-Installation and repair work should only be performed by an authorized service technician. Work by unqualified persons could be dangerous and will void any warranty.

#### **Clearing Error Code**

Clear Error Code by Pressing and holding the 🥆 button. This must be done before running a new cycle.

Document: Version 00K20000 v2.9.1 Subjects to technical changes

## Contents

| 1. General                       | 1 Scope of manual                         |
|----------------------------------|-------------------------------------------|
| 1                                | 1 Intended use                            |
| T                                | 1 General safety instructions             |
|                                  | 1 Standards and directives                |
| 2. Description of the sterilizer | 2 Symbols                                 |
| 2                                | 2 Sterilizer views                        |
|                                  | 2 Control panel                           |
| 3. Installation                  | 4 Technical specification                 |
| F                                | 4 Packing content                         |
| 5                                | 5 General conditions                      |
| 4 -                              | 5 Power supply Connection                 |
| 4. Setup                         | 5 Location requirements                   |
| 6                                |                                           |
|                                  | 6 Fill the distilled water tank           |
|                                  | 7 Basic set                               |
|                                  | 7 About device                            |
|                                  | 8 Advance set                             |
| 5. Operation                     | 10 Load the starilization chamber 10      |
| 10                               | Select the program                        |
| 10                               | 10 Start the sterilization program 10     |
|                                  | End of cycle                              |
|                                  | 10 Manually interruption of the cycle 11  |
|                                  | Test Program                              |
| -                                | 12 Data<br>12 Save report                 |
| 6. Maintenance                   | 12 Printer (optional)                     |
| 14                               | 13 Labels (optional)                      |
|                                  |                                           |
|                                  | 14 Clean the distilled water tank         |
|                                  | filter                                    |
|                                  | 14 Clean Chamber, trays and tray Rack     |
|                                  | 14 Door adjustment                        |
|                                  | 15 Replacement of the door seal ring      |
|                                  | 17 The drain valve                        |
| 7. Troubleshooting               |                                           |
| 16                               | 16Error code description                  |
| 10                               |                                           |
| 8. Transportation and storage    |                                           |
| 17                               | 17Transportation and storage conditions   |
| 9. Safety devices                |                                           |
| 17                               | 17 Safety device description              |
| 11 Annendix                      |                                           |
|                                  | 18 Water properties/characteristics       |
| 18                               | 19 Diagrams of the sterilization programs |
|                                  | 20 Wiring Diagram                         |
|                                  | 21 Hydraulic Diagram                      |

#### 1 General

#### 1.1 Scope of Manual

This manual contains information concerning the installation, operation and maintenance of the CLAVE8+ steam sterilizer. To ensure proper performance of the sterilizer, the instructions given in this manual should be thoroughly understood and followed.

Keep the manual near the sterilizer in an accessible location for future reference.

#### 1.2 Intended Use

The steam sterilizer described in this manual is intended for the sterilization in all medical, dental, beauty, vet and tattoo fields of the following types of instrument loads: solid, porous, hollow loads type A and hollow loads type B, un-wrapped, single wrapped and double wrapped, and liquid, that are compatible with steam sterilization.

#### 1.3 General Safety Instructions

- Read and understand this manual before attempting to install or operate the sterilizer.
- Make sure that all the installation conditions are fully complied with.
- Ensure that the voltage agrees with the supply voltage specified on the rating plate of the sterilizer.
- This appliance must be grounded. Connect only to a properly grounded outlet.
- Do not cover or block any openings on this appliance.
- Use this appliance only for its intended use as described in this manual.
- Do not exceed the maximum weight limit of the loads specified in this manual.
- Do not operate this appliance if it has a damaged cord or plug or if it is not working properly or if it has been damaged or dropped.
- Never put flammables or explosive products into the sterilizer.
- The sterilizer may not be operated in areas in which gas or any other explosive or volatile substance is present.
- Installation and repair work should only be performed by authorized service technicians. Work by unqualified persons could be dangerous and may void the warranty.

#### 1.4 Standards and directives

The steam sterilizers were designed and produced in conformity with the following directives and standards:

#### Directives:

97/23/CE Pressure equipment.

93/42/EEC Medical devices (class II b).

#### Standards:

EN 13060 Relative to small steam sterilizers.

EN 61010-1 Safety regulations for laboratory devices - Part 1: General regulations.

EN 61010-2-040 Safety regulations specific to sterilizers used in the processing of medical material.

EN 61326-1 Electromagnetic compatibility regulations for laboratory devices.

#### 1.5 Symbols

For safe operation, please pay close attention to the alert symbols below which can be found in the sterilizer or throughout this manual.

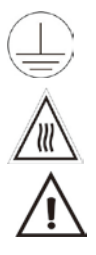

This symbol represents an electrical caution - ground protection.

#### Hot Surface

This symbol represents a warning of a potential hot surface.

Important safety information.

This symbol represents a warning for extra caution.

## 2. Description of the sterilizer

#### 2.1 Sterilizer views

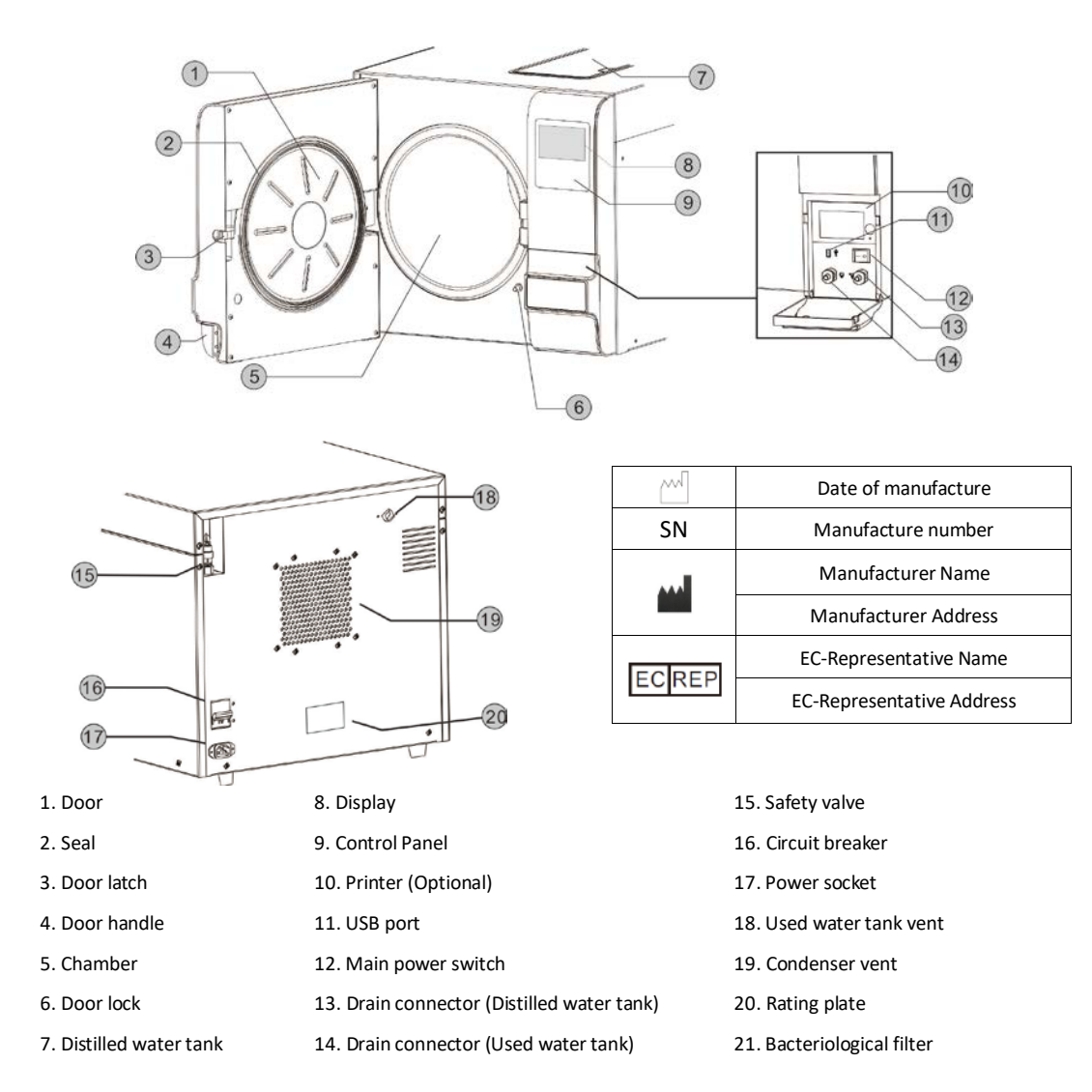

#### 2.2 Control panel

•

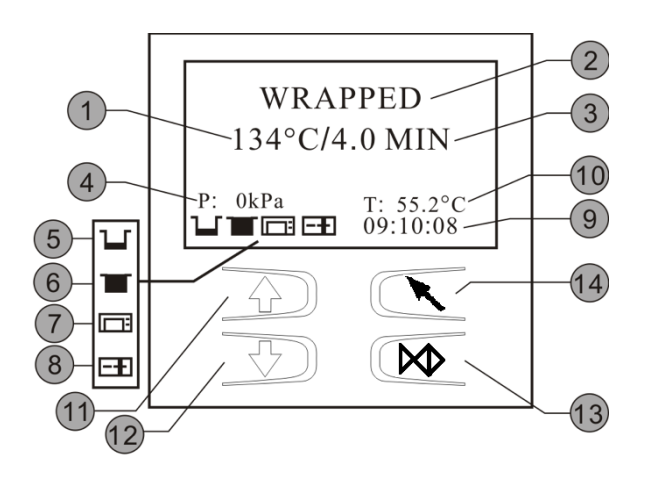

| 1  | Program temperature                      |  |  |
|----|------------------------------------------|--|--|
| 2  | Program                                  |  |  |
| 3  | Holding time                             |  |  |
| 4  | Pressure                                 |  |  |
| 5  | Distilled water / Fill if flashing.      |  |  |
| 6  | Used water tank full / Drain if flashing |  |  |
| 7  | Printer status                           |  |  |
| 8  | Door Open                                |  |  |
|    | Door Closed                              |  |  |
|    |                                          |  |  |
| 9  | Time                                     |  |  |
| 10 | Current internal temperature             |  |  |
| 11 | Up button                                |  |  |
| 12 | Down button                              |  |  |
| 13 | Start/Stop button                        |  |  |
| 14 | Menu button                              |  |  |
|    |                                          |  |  |

| ltem                      | Clave8+                 |                                   |               |  |
|---------------------------|-------------------------|-----------------------------------|---------------|--|
| Chamber(mm)               | Ф(6.7 х 12.2") 170 х    |                                   |               |  |
|                           | 320mm                   |                                   |               |  |
| Rated Voltage             |                         | 110-130 VAC,60Hz                  |               |  |
| Circuit breaker           |                         | F16A                              | /400V         |  |
| Nominal power             |                         | 160                               | )0VA          |  |
| Sterilization             |                         | 121%                              | /12.4%        |  |
| temperature               | 121°C /134°C            |                                   |               |  |
| Capacity of the distilled |                         | Approx 2.5 L (Water at level Max) |               |  |
| water tank                |                         | Approx 0.5 L (Water at level Min) |               |  |
| Operation temperature     | 5°C-40°C                |                                   |               |  |
| Operation relative        | May 200/ non condensing |                                   |               |  |
| Humidity                  |                         | Iviax. 80%, IIC                   | on condensing |  |
| Overall dimensions        | 16.5"(W) x 14.6"(H)     |                                   |               |  |
| WxHxD(mm)                 | x 20.7"(D) (8L)         |                                   |               |  |
|                           | (420x370x525mm)         |                                   |               |  |
| Net weight                | 37kg                    |                                   |               |  |
| Max. Noise level          | <70 dB                  |                                   |               |  |
| Atmospheric pressure      | 76 kPa - 106 kPa        |                                   |               |  |

## 2.4 Packing content

| No. | Accessory              |    |   | Quantity   |
|-----|------------------------|----|---|------------|
| 1   | Steam sterilizer       |    |   | 1          |
| 2   | Instrument tray        |    |   |            |
|     |                        | 1  | 2 | For 8L/12L |
| 3   | Instrument tray rack   |    |   | 1          |
| 4   | Instrument tray handle | D. |   | 1          |
| 5   | Door adjustment wrench | .e |   | 1          |
| 6   | Draining hose          |    |   | 2          |
| 7   | Instructions manual    |    |   | 1          |
| 8   | Door seal              |    |   | 1          |

## 3. Installation

#### 3.1 General conditions

- Position the device on a solid surface with a minimum weight capacity of 60 kgs.
- The sterilizer should be placed on a level worktable.
- Leave at least 10 cm between the device rear part and the wall. The clearance required to open the door is 40 cm.
- Position the sterilizer at such a height as to make it possible for the operator to check the whole sterilization chamber and carry out the normal cleaning operations.
- The room where the device is installed must be sufficiently ventilated.
- Do not install the device near washing basins, taps, etc. where it is likely to be splashed.
- Do not lean on the door when it is opened.
- Do not place trays, papers, fluid containers or other objects on the sterilizer.

#### 3.2 Power supply connection

Check the label on the back panel of sterilizer to verify the voltage rating for the unit. Failure to connect the sterilizer to an appropriate power supply could result in damage to the unit and electrical shock to personnel.

Plug the power cord into a properly polarized and grounded receptacle rated for the correct voltage and current. A dedicated circuit that is only used for the sterilizer is recommended. Never connect the device plug to adapters of any type.

#### 3.3 Location requirements and dimensions (mm)

To ensure proper air circulation, and to allow access to the reservoir fill port and drain coupling, adhere to the minimum clearance requirements listed below.

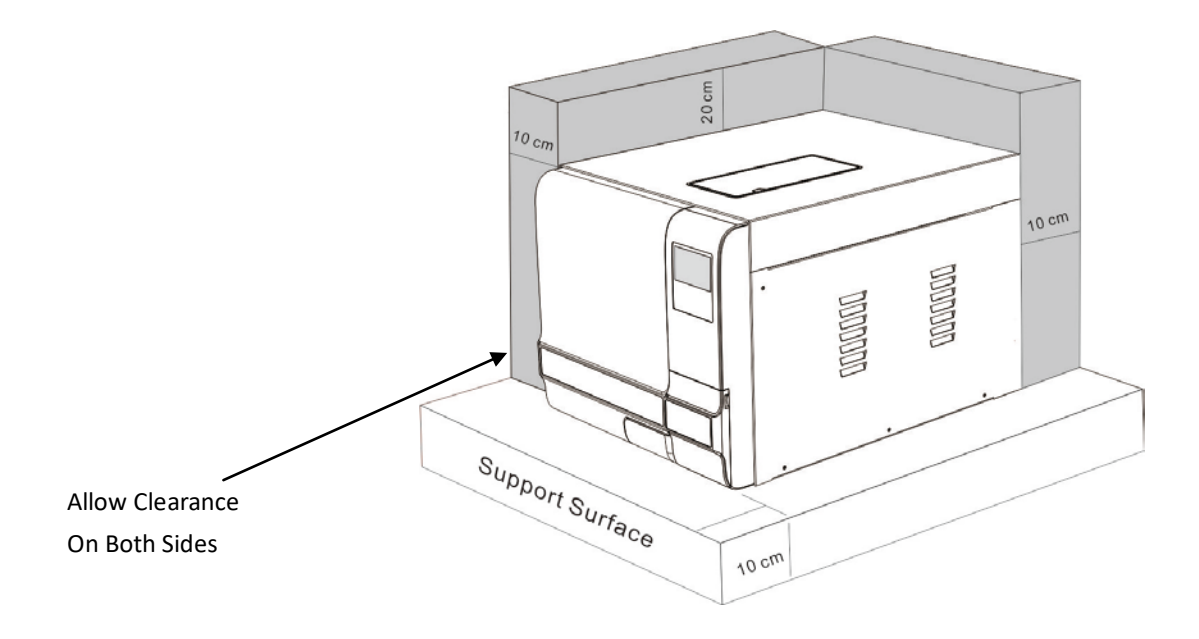

## 4 Setup

Open the door to remove all of the inner contents for unpacking. Connect the power cord to the rear of the unit, and to an outlet of the appropriate voltage. Turn on the main power switch on the right side. After switching on, the machine turns on the display and shows the door position, water level, working program, date, time, etc.

#### \*\* THE DOOR MUST BE OPEN PRIOR TO TURNING ON THE POWER TO ALLOW THE UNIT TO CALIBRATE \*\*

#### 4.1 Fill the distilled water tank

#### 4.1.1 Manual water filling

When the level of distilled water reaches a minimum level, the distilled water tank icon will flash and beep three times. Press the button on the tank lid and fully open the lid. Fill the tank carefully with distilled water. When the water level reaches full, the unit will beep. **DO NOT OVERFILL**.

#### 4.2 Drain the used water tank

Attach the drain hose on the drain port connector located inside the service door. The left port is the drain port for the waste water tank. Attention: The capacity of the used water tank is approximately 1.5 liters.

#### 4.3 Preparation of materials for sterilization

For the most effective sterilization and to preserve instruments, please follow below:

- Clean instruments immediately after use.
- Clean the instruments with an ultrasonic cleaner.
- Residual chemicals left over after the cleaning and disinfecting process may damage and corrode parts of the sterilizer. Always rinse off the instruments using distilled water.
- Follow instrument manufacturer's guidelines and recommendations for handling and cleaning instruments prior to sterilization.
- Check the manufacturer's instructions as to proper procedure for sterilizing each item.
- Arrange the samples of different materials on different trays or with at least 3cm of space between them.
- Clean and dry instruments thoroughly before placing them into a tray.
- Always insert a sterilization paper or cloth between the tray and sample to avoid direct contact.
- Arrange the containers (glasses, cups, test-tubes, etc.) on one side or inverted position, to avoid water pooling.
- Don't stack the trays one atop the other or put them in direct contact with the walls of the sterilization chamber.
- Always use the instrument tray handle.
- Wrap the samples one by one or, if more tools have to be put in the same bag, verify that these are made of the same material and are not touching one another.
- Don't use metallic clips, pins or similar items, as this jeopardizes the maintenance of the sterilizer.
- Don't overload the trays over the stated limit (see appendix 2)
- Load packaged instruments with the paper side up as the steam and moisture inside the pouches can evaporate easier and thus allow for better drying.

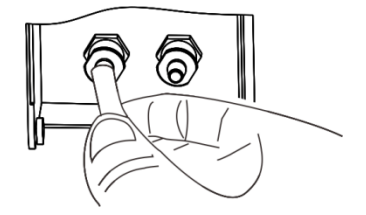

#### 4.4 Basic Set

Press the *⊾* button to access the main menu. From the main menu, select "Basic Set".

| Program   | Date: 11-07-2019 |
|-----------|------------------|
| Basic Set | Time: 12:05:35   |
| Report    | Language: ENG    |
| Label     | Counter: 00000   |
|           |                  |

The "Basic Set" menu permits to set the following options:

- Date
- Time
- Language

Select (with  $\uparrow \downarrow$  buttons) "Basic Set" from the main menu then press  $\land$  button. Select the item by pressing  $\land$  button. The item you selected will be highlighted. Adjust the value by pressing  $\uparrow \downarrow$  buttons. Press  $\land$  button to select the next item. Press  $\bowtie$  button to save and exit.

#### Abbreviation of language options

| CHN | Chinese | ENG | English    | DEU | German     | ESP | Spanish  |
|-----|---------|-----|------------|-----|------------|-----|----------|
| PL  | Polish  | FR  | French     | HUN | Hungary    | ROM | Romanian |
| NL  | Dutch   | LTU | Lithuanian | LAT | Latvian    | CZE | Czech    |
| ITA | Italian | RUS | Russian    | PT  | Portuguese | HR  | Croatian |

Note: The Counter (cycle number) cannot be changed by the operator.

#### 4.5 About device

Select (with  $\uparrow \downarrow$  buttons) "About device" from the main menu then press  $\land$  button.

Press 🕅 button to exit.

| Basi  | c Set  |
|-------|--------|
| Rej   | port   |
| La    | bel    |
| About | device |
|       |        |

Device Info. 3BB12B 11111110 V2.9.0.1-00 SN: A09999B12

#### 4.6 Advance Set

The "Setup" menu allows you to set the following options:

- Parameter
- Unit
- Preheat
- Expiry date (labels)(Optional)
- Water quality (sensor) (optional)
- Last error (view only)

Select (with  $\uparrow \downarrow$  buttons) "Setup" from the main menu by pressing  $\ltimes$  button.

Input the password one at a time by pressing  $\uparrow \downarrow$  and  $\ltimes$  button to go next.

#### Password: 1111

Password 1111 Parameter Unit Preheat Expiry date Water quality Last error Factory Reset

#### 4.7 Parameter

The "Parameter" menu allows you to set the following options:

- Holding time
- Dry time

Select (with  $\uparrow \downarrow$  buttons) "Parameter" from the menu by pressing  $\ltimes$  button.

Select the parameter by pressing  $rackspace{1.5}$  button. Adjust it by pressing  $\uparrow \downarrow$ .

Press 🔀 button to save and exit.

| Parameter   | Unwrapped 121°C | Holding time: | 20.0 |
|-------------|-----------------|---------------|------|
| Unit        | Unwrapped 132°C | Dry time:     | 10.0 |
| Preheat     | Wrapped (121°C) |               |      |
| Expiry date | Wrapped (134°C) |               |      |
|             |                 |               |      |

#### 4.8 Unit

Select (with  $\uparrow \downarrow$  buttons) "Unit" from the menu by pressing  $\land$  button. Select the parameter by pressing  $\land$  button. Adjust it by pressing  $\uparrow \downarrow$ .

Press 🔀 button to save and exit.

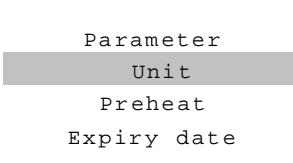

| Pressure:    | kPa |
|--------------|-----|
| Temperature: | °C  |

#### 4.9 Preheat

When this mode is activated, the chamber and steam generator start to warm until it reaches the minimum temperature to begin a sterilization cycle. This helps to reduce the total cycle time and improve the drying efficiency. The "Preheat" mode will be deactivated after one hour of inactivity.

Select (with  $\uparrow \downarrow$  buttons) "Preheat" from the menu by pressing  $\ltimes$  button.

Adjust it by pressing  $\uparrow \downarrow$ .

Press 🔀 button to save and exit.

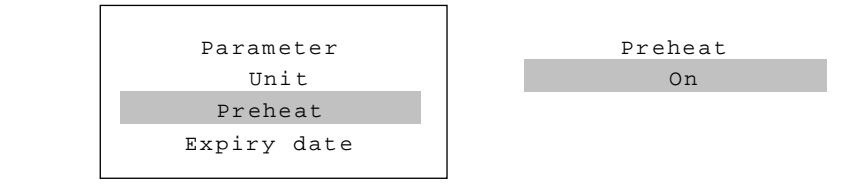

#### 4.10 Expiry date (Optional)

To modify the expiration date of the labels, select (with  $\uparrow \downarrow$  buttons) "Expiry date" from the menu by pressing  $\land$  button. Adjust it by pressing  $\uparrow \downarrow$ .

Press 🗭 button to save and exit.

| Parameter   | Montl | h: | 03 |
|-------------|-------|----|----|
| Unit        |       |    |    |
| Preheat     |       |    |    |
| Expiry date |       |    |    |
|             |       |    |    |

#### 4.11 Water Quality (optional)

If your sterilizer is equipped with a water quality sensor and you want to deactivate it, select (with  $\uparrow \downarrow$  buttons) "Water quality" from the menu by pressing  $\land$  button.

Adjust it by pressing  $\uparrow \downarrow$ .

Press 🔛 button to save and exit.

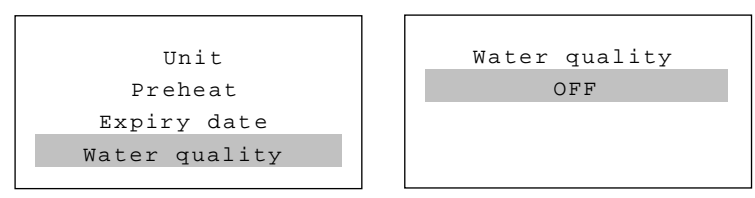

#### 4.12 Last Error

In order to help the technical troubleshooting process, the most relevant information corresponding to the last error can be displayed on the screen.

Select (with  $\uparrow \downarrow$  buttons) "Last error" from the menu by pressing  $\sqcap$  button.

Press 🔯 button to exit.

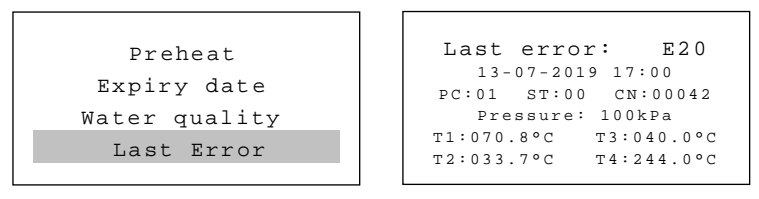

#### 4.13 Fill the distilled water tank

Ensure that the drain valve is closed.

Tap the button and open the water tank cover.

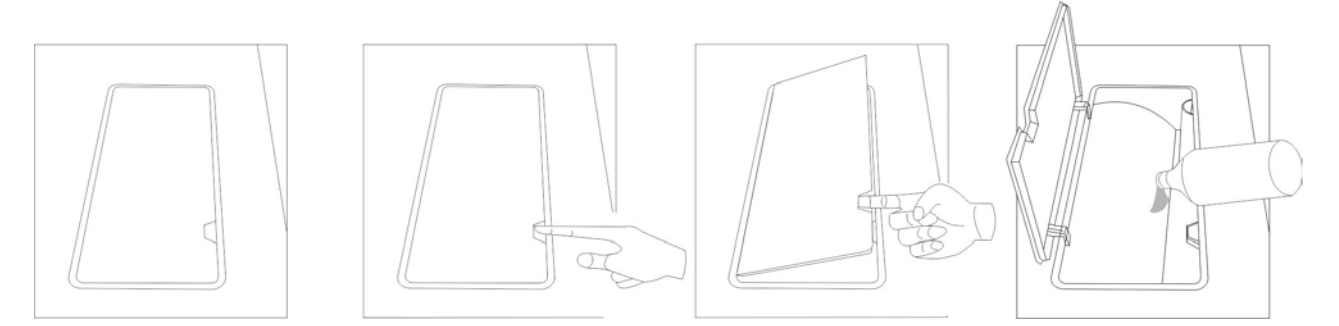

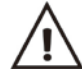

Use only high quality distilled water. (see Appendix 1)

## 5. Operation

#### 5.1 Prerequisites

Switch On.

Check the status of the icons in the screen,  $\Box \Box \Box \Box \Box$ . (Refer to section 2. Description of the sterilizer)

#### \*\* THE DOOR MUST BE OPEN PRIOR TO TURNING ON THE POWER TO ALLOW THE UNIT TO CALIBRATE \*\*

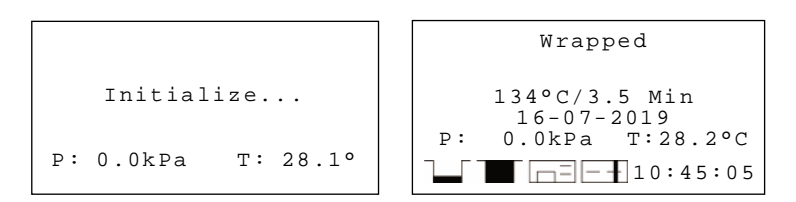

#### 5.2 Load

Open the door then place the trays inside the chamber by the tray handle. After the instruments are loaded, you may close the door.

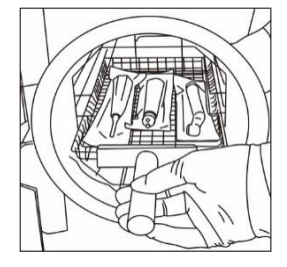

#### 5.3 Select the program

Enter the main menu by pressing  $\land$  button, Select "Program". Select the program by pressing  $\land \downarrow$  then press  $\land$ to confirm program, in the screen will appear the information of selected program as the temperature and sterilization time (holding time), also the date, time, current pressure and current temperature.

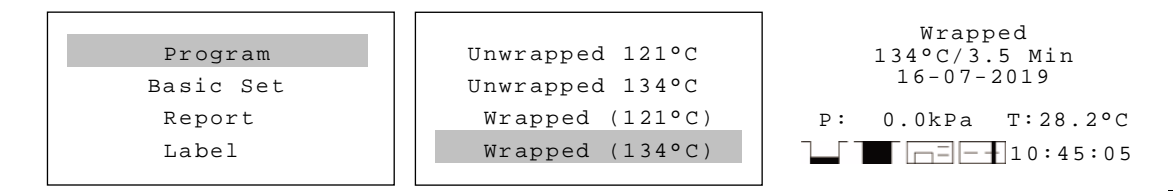

#### 5.4 Start the sterilization program

Press  $\bowtie$  to start the cycle. The stage, conditions and the status of the cycle will appear on the display. The sterilizer will perform the program automatically. (see appendix 2).

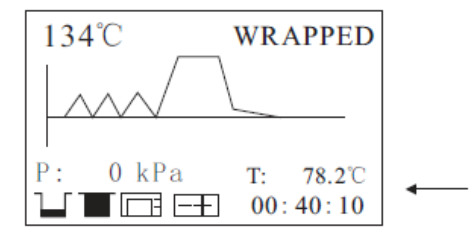

Total time or count down until completion

#### 5.5 End of the cycle

Once the cycle is completed, "End" will appear on the display. The cycle report will be printed, and a digital report will be saved to the USB flash drive (if these are connected).

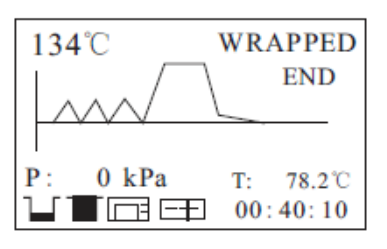

Caution: Always use the tray handle to load or unload the tray into the sterilizer. Failure to do so can result in burns.

#### 5.6 Manual interruption of the cycle

To interrupt a cycle prematurely, hold  $\bowtie$  for 3 seconds. If the cycle is manually interrupted after it reaches the drying phase, the items inside the sterilizer may be considered sterile and since the cycle has been interrupted during the drying phase the materials and instruments inside the chamber may be wet.

Note: If the cycle is manually interrupted before it reaches the drying phase, the items inside the sterilizer must be considered **not sterile**. N20 will appear on the screen. (see Error code description).

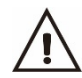

Caution: Depending which phase of the cycle you interrupt the cycle, steam and water can escape from the sterilization chamber when you open the door.

#### 5.7 Data

The internal memory will store the information of the last 9999 cycles.

#### 5.8 USB Flash memory (Optional)

A USB drive can be used to store a digital report of the cycle. To do so, insert the USB flash drive into the slot located on the service door of the sterilizer. The information will automatically be written to the USB flash drive after the cycle has completed. The name of the file is determined by the serial number of the machine, the cycle number, and the error code.

For example:

The serial number is Y12345. The cycle number is 00012. The cycle was successful (no error).

The file name in the USB flash drive will be:

```
Y12345_ 00012E00.TXT
```

Cycle reports will stored in a folder named 'REPORT'. If the folder doesn't exist, it will be created.

#### 5.9 Printer (Optional)

If the printer isinstalled, a cycle report will be printed at the end of each cycle .

If the printer is not installed, or if the paper has run out, the printer icon on the display will blink..

#### 5.10 Report

In this menu you can get the information of all the cycles stored in the internal memory of the sterilizer. Select (with  $\uparrow \downarrow$  buttons) "Report" from the main menu and press  $\land$  button, you will see the list of records. Select the record by pressing  $\uparrow \downarrow$  button.

Press  $\land$  button to print and save the report. Press  $\bigstar$  button to exit.

 Program
 00012

 Basic Set
 00011

 Report
 00010

 Label
 00009

## Example report:

|                         |         | ====  |       |          |
|-------------------------|---------|-------|-------|----------|
| Program                 | :       | Wrap  | pped  |          |
| Temperat                | ture:   | 134   | С     |          |
| Pressure                | e:      | 204   | kPa   |          |
| Drying 7                | ſime∶   | 2.0   | MIN   |          |
| Holding                 | Time:   | 04.0  | O MIN |          |
|                         |         |       |       |          |
|                         | Time    | 2     | Temp. | Pressure |
|                         | HH:MM:  | SS    | С     | kPa      |
| Start                   | 11:38:  | 02    | 028.2 | 002.5    |
| т1:                     | 11:50:  | 46    | 115.9 | 081.0    |
| т2:                     | 11:51:  | 17    | 107.2 | 020.6    |
| т3:                     | 11:51:  | 29    | 111.0 | 058.8    |
| т4:                     | 11:51:  | 52    | 107.3 | 020.1    |
| т5:                     | 11:52:  | 26    | 112.8 | 069.3    |
| т6:                     | 11:52:  | 52    | 107.5 | 020.1    |
| TS:                     | 11:57:  | 47    | 134.5 | 211.9    |
| Max Tem                 | peratur | e:    | 135.4 |          |
| Min Temperature: 134.2  |         |       |       |          |
| Max Pressure: 221.1     |         |       |       |          |
| Min Pres                | ssure:  |       | 210.7 |          |
| т7:                     | 12:01:  | 48    | 135.2 | 218.8    |
| т8:                     | 12:08:  | 01    | 100.6 | 000.1    |
| т9:                     | 12:17:  | 45    | 098.7 | 001.1    |
| End                     | 12:17:  | 47    | 098.7 | 001.6    |
|                         |         |       |       |          |
| Cycle No                | o.: 000 | 22    |       |          |
| Ster. Va                | alue: S | lucce | 288   |          |
| Date: 20-05-2019        |         |       |       |          |
| SN:A00001               |         |       |       |          |
| Operator:               |         |       |       |          |
| 3BN23D 11100010V2.9.1.3 |         |       |       |          |
| 0000                    |         |       |       |          |
| =======                 |         | ====  |       | =====    |
|                         |         |       |       |          |

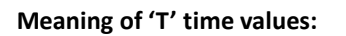

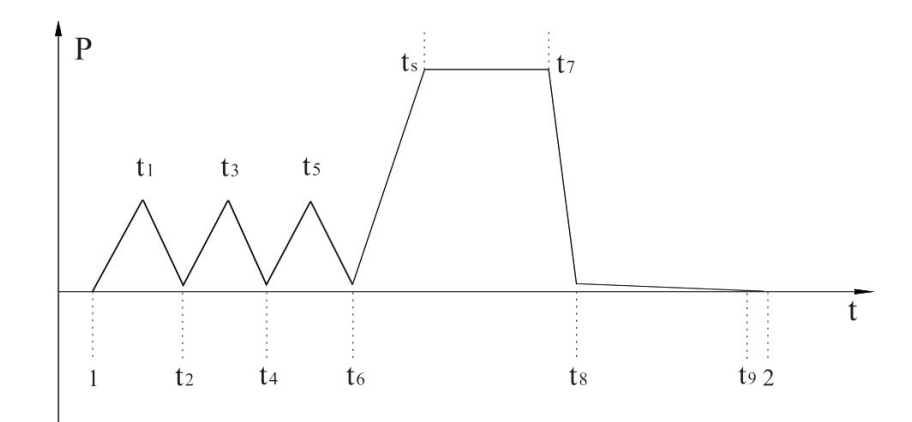

#### 5.10 Label printer (Optional)

- 5.9.1 Connect the label printer and switch on.
- 5.9.2 Select "Label", press 下 button.

5.9.3 Select the records with  $\uparrow \downarrow$  buttons.

5.9.5 Change the quantity of labels that you want to print with  $\uparrow \downarrow$  buttons.

The range is 1-99.

- 5.9.6 Press ∧ button to print.
- 5.9.7 Press 🔯 button to exit.

Operator : Program: Wrapped 134 C Cycle No.: 00022 SN: A00001N23 Date: 20-05-2019 12:17:47 Expiry date: 20-08-2019

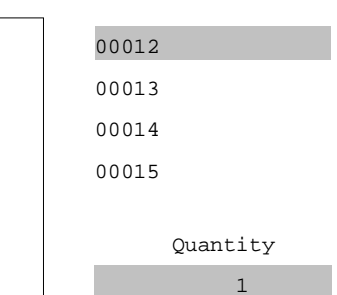

Report

Label

About device

Setup

# 

## 6.Maintenance

To ensure proper operation and maximum steam sterilizer life, carefully follow all recommendations for periodic maintenance. One of the most important steps you can take to prevent problems with your sterilizer is to use only distilled water.

| Frequency      | Number of cycles | Maintenance operation                                    |
|----------------|------------------|----------------------------------------------------------|
|                |                  | Clean the external surface                               |
| Daily          |                  | Drain used water tank                                    |
|                |                  | Clean the door seal                                      |
| Weekhy         | 25               | Clean the chamber, trays and rack                        |
| ννеекіу        | 25               | Clean distilled water tank (drain tank)                  |
| Monthly        | 100              | Clean the filter inside the chamber and in the distilled |
| wortuny        | 100              | water tank                                               |
| Every 6 months | 500              | Replace the bacteria filter                              |
| Every year     | 1000             | Replace door seal, tubing, filters, check valves         |

#### 6.1 Clean the distilled water tank

Unplug the power cable, or turn the circuit breaker to the off positoin at the back of the unit.

Drain the tank completely using the drain connector at the front of the sterilizer and leave it connected to a tube in an open position.

Clean the internal surface with a soft sponge and a small soft brush for the areas difficult to reach using distilled water. Remove the filter and clean it with a small soft brush and mild soap, rinse it with distilled water, and put it back in to the position.

#### 6.2 Replacement of the bacteria filter.

The bacteria filter is at the back of the sterilizer. Unscrew the filter by hand by turning the filter counter-clockwise. Replace the bacteria filter with a new one. Screw the new filter by turning the filter clockwise. Note: Do not operate sterilizer without filters in place.

#### 6.3 Clean chamber, door seal ring, trays, and tray rack.

Remove the trays and tray rack from the chamber. Clean the trays, rack and the inside of the chamber with mild soap.

Rinse the trays, rack and inside of the chamber with a smooth cloth and distilled water.

Examine door seal for possible damage. Clean door seal and mating surfaces with a damp cloth.

Note: Do not use bleaching agents or any abrasive materials or substances in the chamber. Failure to comply may cause damage to the chamber and/or other components.

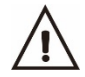

Caution: To prevent burns, let the unit cool before cleaning gaskets and touching the surface.

#### 6.4 Door adjustment

Under normal circumstances, the chamber door does not require adjustments. However, if the seal fails (resulting in steam leaking from the front of the chamber), you may need to adjust the door tension.

Open the door.

Insert the door adjustment wrench in the gap on the underside of the door. Fit the wrench onto the adjusting nut in the

centre of the door. Pull the wrench away from the door hinge to increase door tension. Turn the nut until the sealing plate is tight. If the door knob is too tight, push the wrench towards the door hinge

Caution: Never adjust the chamber door while the door is closed.

#### 6.5 Replacement of the door seal ring

Open the chamber door. Remove the old door seal ring carefully by hand. Clean the seal groove in the door carefully with a smooth cloth and distilled water. Moisten the new seal with distilled water. Insert the new seal and press in sequence as follows:

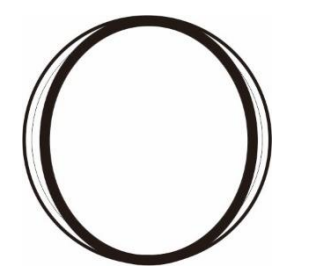

Press in the top and bottom of the door seal.

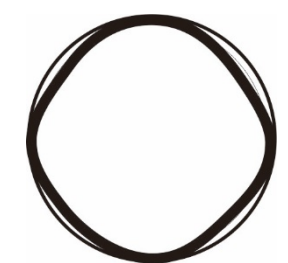

Press in the left and right sides of the door seal.

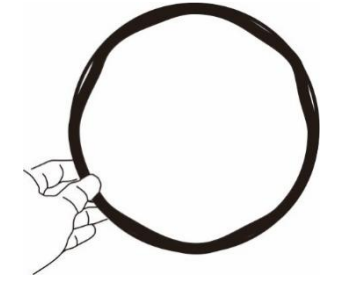

Press the remaining sections of the seal.

Ensure the entire circumference of the seal if firmly and completely pressed into the groove.

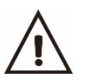

Caution: Please ensure the chamber and the door are cold prior to replacing the seal ring.

#### 6.6 The drain valves

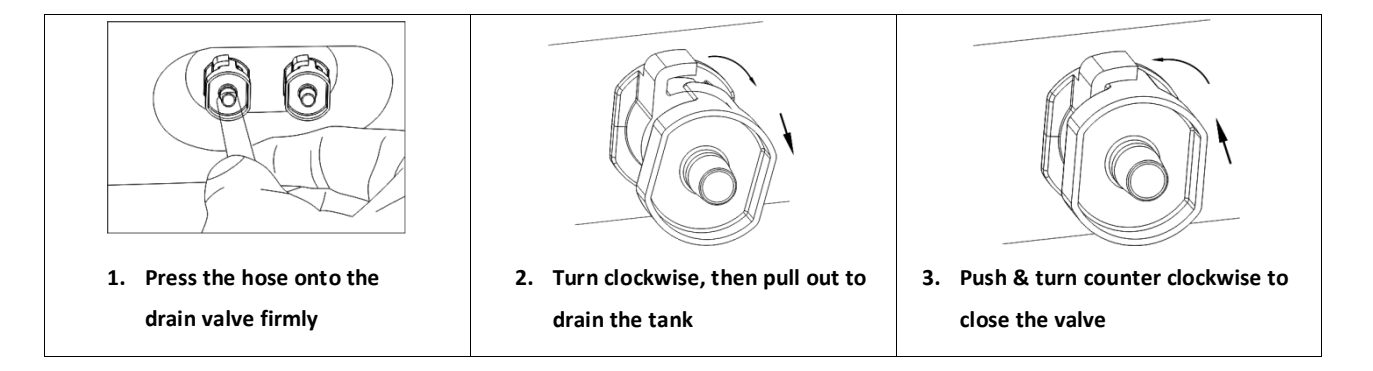

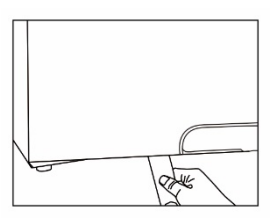

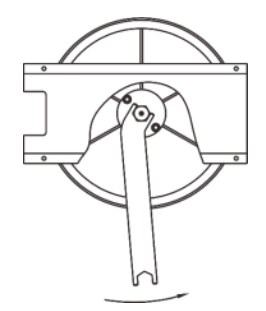

## 7 Troubleshooting

If an error is displayed, the unit will refuse to run a cycle until it is cleared. If an error persists or returns, contact your dealer. Most error codes can be cleared by taking the following steps:

- 1. Open door (assuming pressure has reached zero, and error isn't about the door)
- 2. Power cycle the unit (off, wait 5 seconds, on)
- 3. If error still present, press and hold the *⊾* button until error clears (about 5 seconds)

If an error persists, contact your dealer.

| Code | Description                                         | Proposed solution                                                                                 |  |  |
|------|-----------------------------------------------------|---------------------------------------------------------------------------------------------------|--|--|
| E01  | Steam generator temperature sensor error.           | Clear error & run a new cycle.                                                                    |  |  |
| E02  | Inner temperature sensor error.                     | Clear error & run a new cycle.                                                                    |  |  |
| E03  | Temperature sensor of the chamber wall error.       | Clear error. Carefully check if chamber wall is heated. Run a new cycle.                          |  |  |
| E05  | Fail to release the pressure.                       | Clear error & run a new cycle.                                                                    |  |  |
| E06  | Door lock problem during the cycle.                 | Make sure you had closed the door properly.<br>Check the door switch.                             |  |  |
| E07  | Error between temperature and pressure correlation. | Clear error & run a new cycle.                                                                    |  |  |
| E08  | Error between temperature and pressure correlation. | Clear error & run a new cycle.                                                                    |  |  |
| E09  | Failure to hold temperature.                        | Ensure the distilled tank isn't empty.<br>Check the inner temperature sensor.<br>Check for leaks. |  |  |
| E10  | The door lock didn't engage / disengage.            | Was the door handle being pulled at start or end of cycle?                                        |  |  |
| E11  | Failure to preheat the steam generator.             | Clear error & run a new cycle.                                                                    |  |  |
| E12  | Failure to preheat the chamber.                     | Clear error & run a new cycle.                                                                    |  |  |
| E16  | Pressure error                                      | Air filter clogged/dirty? Replace<br>Clear error & run a new cycle.                               |  |  |
| N20  | Program manually interrupted                        | Clear error.                                                                                      |  |  |
| E24  | It takes too long time to enter the next stage      | Check for leaks.                                                                                  |  |  |
| E28  | The pressure is too high.                           | Power off.<br>Contact your dealer if error persists.                                              |  |  |
| N29  | Power failure during cycle                          | Restore power and run new cycle.                                                                  |  |  |
| E34  | Pressure is over 50kpa during drying                | Power off.<br>Release air from unit and run another test.                                         |  |  |

## 8 Transportation and storage

Switch off the sterilizer, unplug power cord, and let the machine cool down. Drain the distilled water tank and the used water tank.

Conditions for transport and storage

- Temperature: -20°C ~ +50°C
- Relative humidity:  $\leq 85\%$
- Atmospheric pressure: 50kPa~ 106kPa.

## 9 Safety devices

- Main breaker: Protection of the instrument against possible failures of the heating elements. Action: Interruption of the electric power supply.
- Thermal cutouts on the main transformer winding: protection against possible short circuit and main transformer primary winding overheating Action: Temporary interruption of winding.
- Safety valve: Protection against possible sterilization chamber over-pressure.
   Action: Release of steam and restoration of the pressure to a safe level.
- Safety micro-switch for the door status: Comparison for the correct closing position of the door.
   Action: Signal of the wrong position of the door.
- Thermostat on chamber heating elements: Protection for possible overheating of the chamber heating elements.
   Action: Interruption of the power supply of the chamber elements.
- 6. Thermostat on steam generator heating elements: Protection for possible overheating of the steam generator heating elements.

Action: Interruption of the power supply of the steam generator elements.

- Door safety lock: Protection against accidental opening of the door.
   Action: Prevents the accidental opening of the door during the cycle.
- 8. Self-leveling hydraulic system: Hydraulic system for the natural pressure leveling in case of manual cycle interruption, alarm or blackout.

Action: Automatic restoration of the atmospheric pressure inside the chamber. (valve opens to release internal pressure)

## Water properties / Characteristics

| Description          | Feed water       | Condensate       |  |
|----------------------|------------------|------------------|--|
| Evaporate residue    | ≤ 10mg/ I        | ≤ 1.0mg/kg       |  |
| Silicon oxide sio2   | ≤ 1mg/ I         | ≤ 1.0mg/kg       |  |
| Iron                 | ≤ 0.2mg/ I       | ≤0.1mg/kg        |  |
| Cadmium              | ≤ 0.005mg/ I     | ≤ 0.05mg/kg      |  |
| Lead                 | ≤ 0.05mg/ I      | ≤0.1mg/kg        |  |
| Rest of heavy metals | ≤ 0.1mg/ I       | ≤0.1mg/kg        |  |
| Chloride             | ≤ 2mg/ I         | ≤0.1mg/kg        |  |
| Phosphates           | ≤ 0.5 mg/ I      | ≤ 0.1mg/kg       |  |
| Conductivity         | ≤ 15µs /cm       | ≤ 3 µs /cm       |  |
| PH Value             | 5 - 7.5          | 5 - 7            |  |
| Appearance           | Colorless, clean | Colorless, clean |  |
| Hardness             | 0.02 mmol/ I     | 0.02 mmol/ I     |  |

#### Diagrams of the sterilization programs

| Programs<br>(CLAVE 8+<br>STE-8-K) | Temperature (°C) | Pressure (kPa) | Holding time (min) | Total time (min) | Туре                                         | Max load (kg) | Max load per tray<br>(kg) |
|-----------------------------------|------------------|----------------|--------------------|------------------|----------------------------------------------|---------------|---------------------------|
| FLASH                             | 134              | 210            | 4                  | 10-20            | Unwrapped solid material                     | 2.00          | 0.60                      |
|                                   | 121              | 210            | 20                 | 20-35            | Unwrapped solid material                     | 2.00          | 0.60                      |
|                                   | 154 2            | 210            | 4                  | 30-30            | Single wrapped solid or                      | 2.00          | 0.00                      |
| WRAPPED                           | 121              | 110            | 20                 | 48-60            | hollow<br>material                           | 1.50          | 0.50                      |
|                                   |                  |                |                    |                  | Unwrapped porous material                    | 0.50          | 0.15                      |
|                                   | 134              | 210            | 8                  | 36-55            | Single-wrapped porous<br>material            | 0.35          | 0.10                      |
|                                   |                  |                |                    |                  | Dual-wrapped porous material                 | 0.25          | 0.10                      |
| TEXTILE                           |                  |                | 30                 | 55-70            | Single-wrapped hollow<br>material            | 1.50          | 0.30                      |
|                                   | 121              | 110            |                    |                  | Dual-wrapped solid and<br>hollow<br>material | 1.00          | 0.30                      |
|                                   | 134              | 210            | 18                 | 50-75            | Unwrapped porous material                    | 0.50          | 0.15                      |
|                                   |                  |                |                    |                  | Single-wrapped porous material               | 0.35          | 0.10                      |
|                                   |                  |                |                    |                  | Dual-wrapped porous material                 | 0.25          | 0.10                      |
| PRION                             |                  |                |                    |                  | Single-wrapped hollow<br>material            | 0.35          | 0.10                      |
|                                   |                  |                |                    |                  | Dual-wrapped solid and                       |               |                           |
|                                   |                  |                |                    |                  | hollow<br>material                           | 1.00          | 0.30                      |
| LIQUID                            | 134              | 210            | 10                 | 35-60            |                                              |               |                           |
| (optional)                        | 121              | 110            | 30                 | 35-65            | Liquid                                       | 0.60          | 0.20                      |
| Drying<br>(optional)              | _                |                |                    | 1-20             | _                                            |               | _                         |

The time required for sterilizer to be ready for routine use after the power is switched on is less than 15 minutes. The maximum temperature of the 134°C sterilization cycle is 137°C The maximum temperature of the 121°C sterilization cycle is 124°C

The maximum temperature of the 121°C sterilization cycle is 124°C

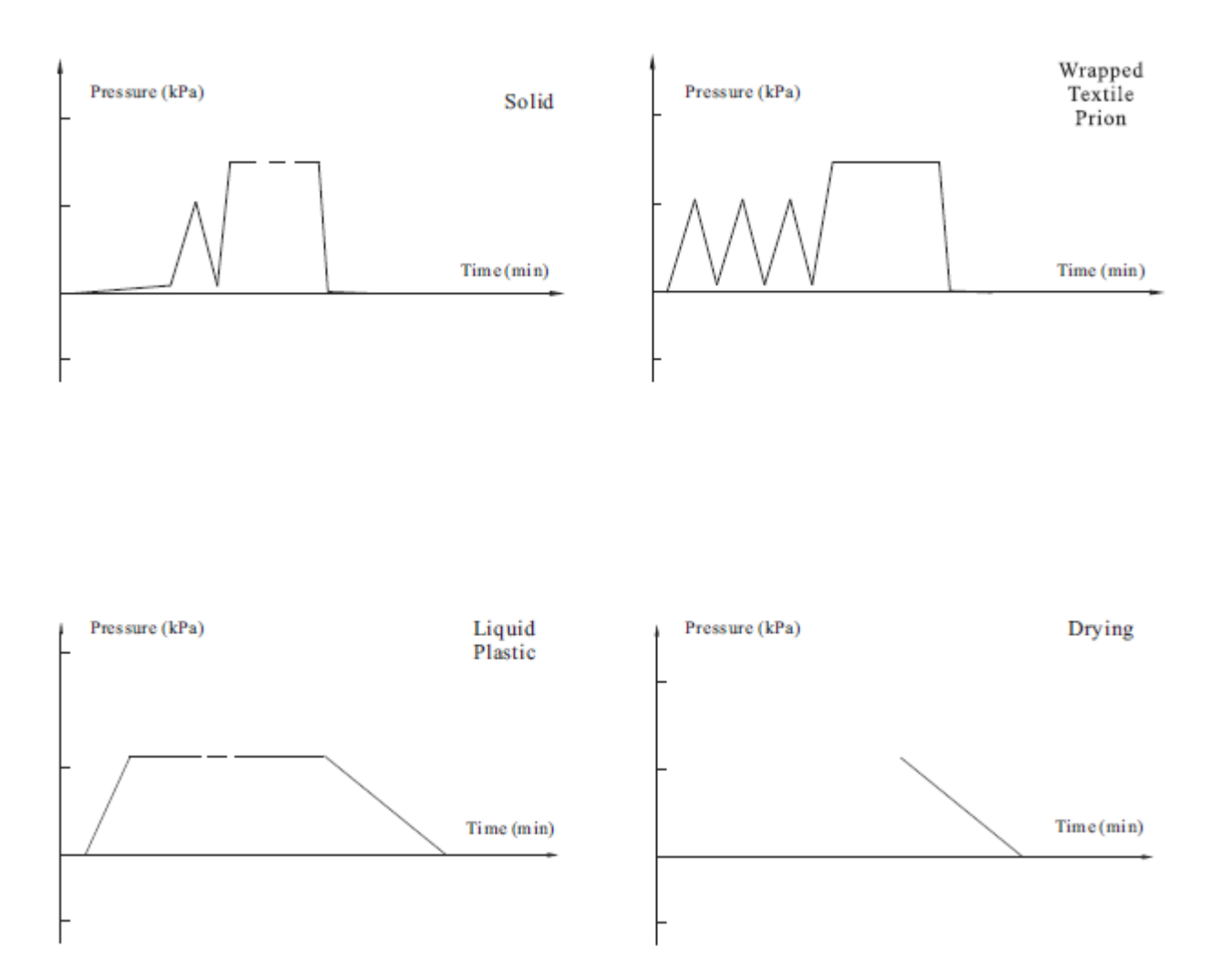

Wiring Diagram

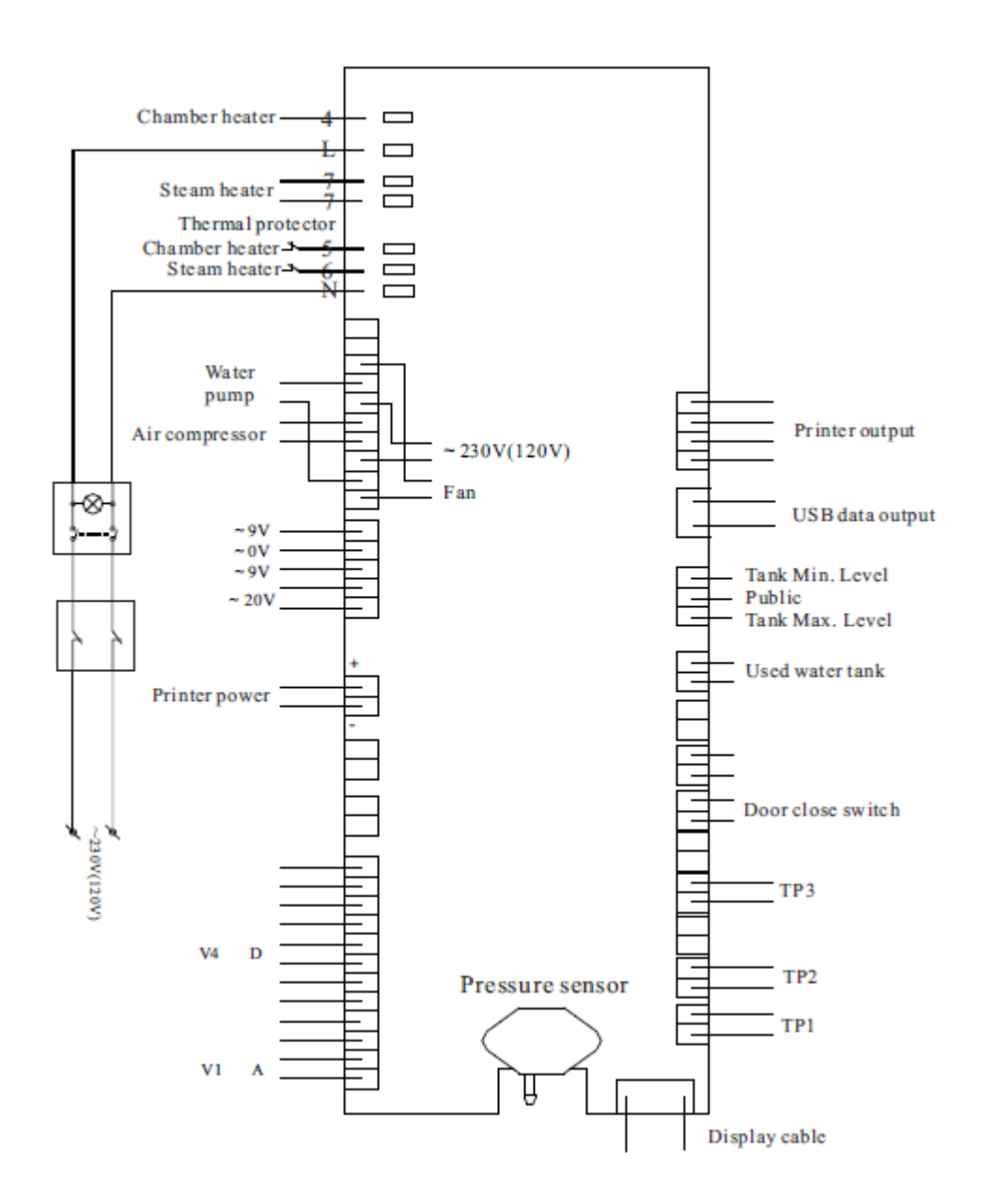

TP1: Steam generator temperature sensor TP2: Inner temperature sensor TP3: Temperature sensor of chamber wall

V1: Air release valve (normally open) V4: Water release valve (normally closed)

#### Hydraulic Diagram

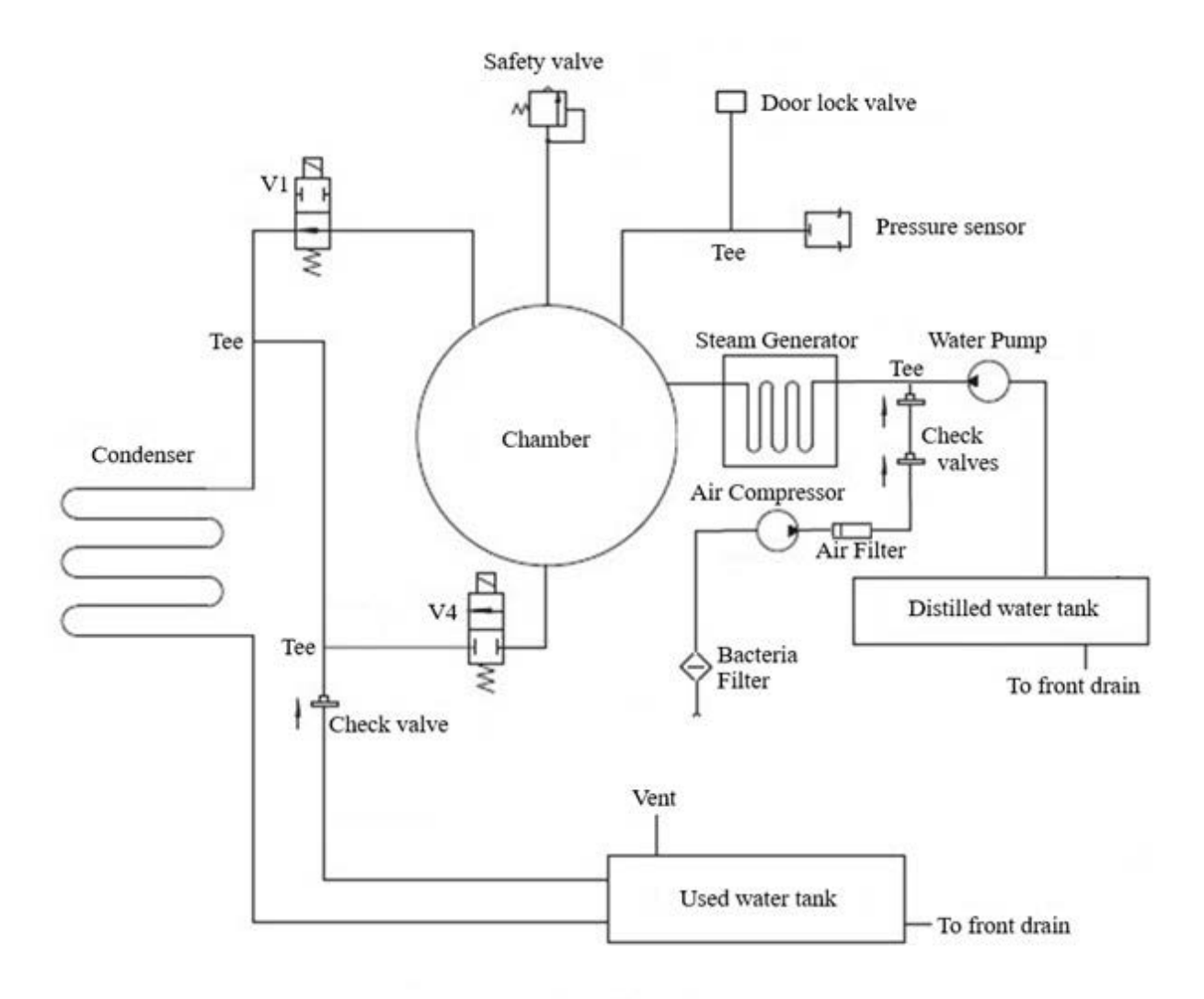

V1: Air release valve (normally open) P/N 90012077 V4: Water release valve (normally closed) P/N 90012025

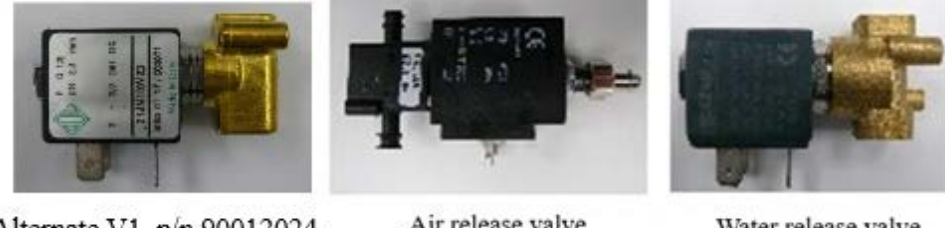

Water release valve V4

Alternate V1, p/n 90012024

Air release valve V1

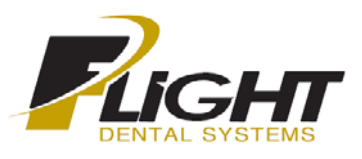

## Certificate of Warranty

All new Clave16 or Clave 23 or Class B autoclaves installed by a Flight Dental Systems authorized dealer for a period of two (2) full year from the time of purchase. The warranty covers defects in parts, workmanship and materials for two (2) year except door gaskets and filters which are wear and tear items. This warranty does not include labor or installation. This warranty does not apply to any device that has been subjected to improper use or accident; nor shall it extend to autoclaves that have been repaired or altered by an unauthorized Flight dealer or technician. The warranty also does not include routine cleaning or preventive maintenance.

Flight's obligation is limited to the repair or replacement of parts for the autoclave. No other warranties or obligations are expressed or implied. The user must follow the instructions for use as outlined in the user manual. To activate the warranty, the registration card must be completed and mailed or faxed to Flight within fourteen (14) days of purchase or you may call our customer service department at the number listed below. Products will only be received and accepted for repair from an authorized dealer and only with prior return authorization from Flight.

All Transportation charges to and from Flight must be paid by the owner of the Autoclave. Flight will not accept COD shipments. If repairs are needed during the first 90 days after purchase of their autoclave and a local authorized service dealer is not available. Flight will arrange pick up of the unit at Flight's expense. This will be on an individually evaluated basis and ONLY with pre-approval. Note: If you have any questions or there are any difficulties with this instrument and the solution is not covered in this manual, please contact your dealer or Flight Dental Systems. Do no attempt to service this device yourself.

| Authorized Dealer:              |  |  |  |  |
|---------------------------------|--|--|--|--|
| Installed by:                   |  |  |  |  |
| Product Serial Number:          |  |  |  |  |
| Product Description:            |  |  |  |  |
| Product Model:                  |  |  |  |  |
| Purchased Date: Invoice Number: |  |  |  |  |
| End User Name:                  |  |  |  |  |
| Telephone: Fax:                 |  |  |  |  |
| Email:                          |  |  |  |  |
| Address:                        |  |  |  |  |
| City: State/Province:           |  |  |  |  |
| Zipcode: Country:               |  |  |  |  |

A division of HR Dental Products

## **Contact Information**

Thank you for taking the time to review the Flight Dental Unit's Instruction Manual. Your feedback or comments regarding the document is welcomed. For any comments and concerns please mail, e-mail or phone us at:

#### **Sales and Marketing**

Joseph Hui 1-866-799-0517 905-799-0517

#### **Technical Support**

1-866-799-0517 905-799-0517

## **Parts and Warranty**

1-866-799-0517 905-799-0517

#### Mailing and Shipping Address (Office)

21 Kenview Dr, Unit 11 Brampton, ON Canada L6T 5G7 L6T 5G7